# ORCA Family 管理 操作手順書

Ver-01.00.000

和幸システム有限会社

## はじめに

ORCA Family管理(以下、本システムと略す)は、ORCA に登録されたデータを家族単位にまとめて 管理するシステムで、病名・投薬内容の確認や未収金の有無等の機能を付加しています。

#### 起動と終了

起動は、プログラムメニューから、ORCA Family管理を起動して下さい。 終了は、メイン画面の終了ボタンをクリックして下さい。

## ライセンスの登録

本システムは、ライセンス登録を行わないと、一定期間経過後は、使用できなくなります。

次の画面が表示されたら、オンライン申請をクリックして下さい。

試用する場合は、あとで登録をクリックして業務を開始して下さい。

ライセンスを登録する場合は、ライセンス登録欄に指定の内容を入力後、ライセンス登録をクリックして 下さい。

| (変) ユーザー登録                                         |           |            |
|----------------------------------------------------|-----------|------------|
| 注意!! 本製品は、フリーウェアではありません。                           |           |            |
| 製品登録を行い、ライセンス番号を取得する必要があります。                       | •         | あとで登録(C)   |
|                                                    |           | オンライン申請(0) |
| 21日間の試用期間が過ぎまし;<br>製品登録までの流れ ユーザー情報 : DG59B2E18ABD | 終了(X)     |            |
| ①オンライン申請(お客様情報を記入下さい)                              | -ライセンス登録- |            |
| ②登録のご確認のメールを弊社から返信します。                             |           |            |
| ③メールに記載されている振込先に送金下さい。                             |           |            |
| ④入金確認後、ライセンス番号をメール致します。                            |           | ライセンス登録    |
|                                                    |           | H.         |

オンライン申請の画面です。インターネット経由で登録画面が表示されますので、必要事項を記入して、 送信ボタンをクリックして下さい。

ライセンス登録のご案内メールをお送りしますので、その内容に従って下さい。

#### ORCA Family設定 申請

下記のフォームに入力後、送信ボタンをクリックして申請下さい。購入方法のメールお送り致します。 ご入金確認後、購入パスワードを送付致します。 個人情報に関しては、当社内で厳重管理し、第三者に公表することはありません。

尚、フリーメールのアドレスでの申請は、お断りしております。

# メイン画面

本システムのメイン画面です。終了ボタンをクリックすると業務を終了します。

| 🧔 ORCA Family管理                        |          |                       | - • •         |
|----------------------------------------|----------|-----------------------|---------------|
| ファイル(F) ツール(T) 自動作成(C)                 | へレプ(H)   |                       |               |
| 検索                                     |          |                       | <u>約</u> 7(V) |
| ■ 患者番号   代表患者:<br>                     | 番号       | 検索(S) 氏名検索(N) 代表氏名(D) | (1/)[ 50      |
| Family情報(代表)                           |          |                       |               |
| 代表患者                                   |          |                       |               |
| 型が)))))))))))))))))))))))))))))))))))) |          |                       |               |
|                                        |          |                       |               |
|                                        | 全未収詳細(A) |                       |               |
| Family情報                               |          |                       |               |
| ●                                      | フリガナ     | 性生年月日  最終来院日 未収金      | 未収詳細(M)       |
|                                        |          |                       |               |
|                                        |          |                       |               |
|                                        |          |                       | 病名投薬(B)       |
|                                        |          |                       |               |
|                                        |          |                       | 除外(O)         |
|                                        |          |                       |               |
|                                        |          |                       |               |
|                                        |          |                       |               |
|                                        |          |                       |               |
| <                                      |          | Þ                     |               |

# 初回起動時の ORCA 設定

初回起動時または ORCA と接続ができない場合、ORCA の情報を登録(確認)する必要があります。 メイン画面のツールメニューの ORCA 設定をクリックします。

ORCA の主サーバーの IP アドレスと、患者番号の桁数、PostgreSQL のユーザー名とパスワードを指定します。

| 指定後、 | 保存をクリックします。 | 従サーバーに関しては、 | 現在使用していません。 |
|------|-------------|-------------|-------------|
|      |             |             |             |

| P ORCA接続設定3                    | <b>—</b> |
|--------------------------------|----------|
| 仕樣設定                           |          |
| 主サーバーのIPアドレス <u>1921681.52</u> | 保存(S)    |
| 従サーバーのIPアドレス                   | キャンセル    |
| 患者番号の桁数 9                      |          |
| ューザー名 orca                     |          |
| パスワード ****                     |          |
|                                |          |

# データベースの設定

メイン画面のツールメニューのデータベース設定をクリックします。

データベースの設定を行います。基本は、SQL-Server Compactを指定し、データ名は、参照ボタン をクリックして、インストールしたフォルダーの OrcaFamily.sdf を指定します。 SQL-Server の場合は、インストール等の作業を行った上で、設定を行って下さい。

| 🖷 データベースの設定 SQL-Server                                                | ×     |
|-----------------------------------------------------------------------|-------|
| <ul> <li>SQL-Server or EXPRESS</li> <li>SQL-Server Compact</li> </ul> | 保存(S) |
| 設定情報                                                                  | キャンセル |
| サーバー名                                                                 |       |
| ユーザー名                                                                 |       |
| パスワード                                                                 |       |
| データ名 D:¥ORCA_Family¥OrcaFamily.sdf 参照<br>接続確認(T)                      |       |
|                                                                       | h     |

世帯主と同じ電話番号を持つ患者を自動的に家族として一括登録します。

自動作成メニューの自宅電話一致をクリックします。次の画面が表示されます。

| 🐙 自動作成 自宅電話番号                     |         |
|-----------------------------------|---------|
| 作成情報                              |         |
| 世帯主を代表者に、自宅電話番号が一致した場合をファミリーとします。 | 処理開始(S) |
|                                   | キャンセル   |
|                                   |         |

この処理は、Family 登録のデータを初期化後に実行されますので、運用開始後は実行しないで下さい。

処理内容は、以下の通りです。

世帯主本人を、Family登録の代表者として登録します。 次に、登録した代表者と同じ電話番号の患者をFamily登録します。 このため、世帯主本人は電話番号が未登録でも登録されますが、その他に関しては、電話番号が未登録の 場合は、登録されません。

### 患者検索と登録

患者番号を指定し、検索ボタンをクリックします。

| 検索   |        |       |         |          |
|------|--------|-------|---------|----------|
| 患者番号 | 代表患者番号 | 検索(S) | 氏名検索(N) | 【代表氏名(D) |

Family 登録されていない場合は、未登録のメッセージが表示されます。

| 未登録      |               | × |
|----------|---------------|---|
| <u>^</u> | ファミリー情報未登録です。 |   |
|          | ОК            |   |

ファミリー登録を行う場合は、患者番号と代表患者番号を指定し、検索ボタンをクリックします。 登録確認の画面が表示されますので、はいをクリックします。

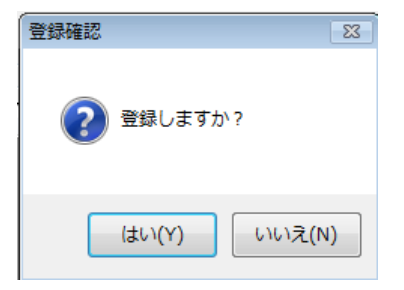

代表者が登録されていない場合は、代表者未登録の情報が表示されます。

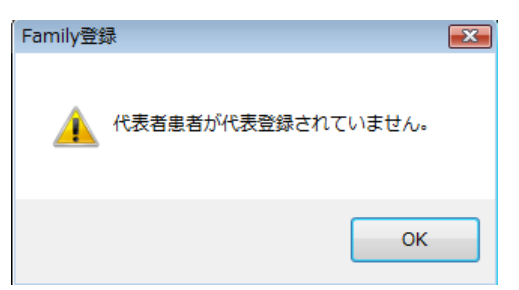

代表者患者として登録する場合は、患者番号と代表患者番号に同じ番号を指定し、検索ボタンをクリックして下さい。

氏名検索を行う場合は、氏名検索または代表氏名ボタンをクリックして下さい。 次の画面が氏名検索画面です。漢字またはカナ氏名を指定して下さい。検索を行います。

| 該当データを選択し、 | 決定ボタンをクリックすると患者番号が転記されます。 |
|------------|---------------------------|
|------------|---------------------------|

| 検索条件                      |                                                                                                    |
|---------------------------|----------------------------------------------------------------------------------------------------|
| 患者名<br>生年月日<br>例) S45/1/5 | あ い う え お か き く け こ さ し す 世 そ (計Ub(C)<br>た ち つ て と な に ぬ ね の は ひ ふ へ ほ<br>ま み む め も や ゆ よ ら り る れ ろ わ |
| 検索結果                      |                                                                                                    |
|                           |                                                                                                    |

Family 情報が表示されます。

Family 登録されている患者全員の氏名と最終来院日、未収金額が表示されます。

| 🦧 ORCA Family管理            |          |       |           |            |         | - • •      |
|----------------------------|----------|-------|-----------|------------|---------|------------|
| ファイル(F) ツール(T) 自動作成(C)     | へレプ(H)   |       |           |            |         |            |
| 検索                         |          |       |           |            |         | (kg - (v)) |
| 患者番号 70 代表患者               | 昏号 13    | 検索    | \$(S) 氏:  | 名検索(N) 1   | 代表氏名(D) | #≈](X)     |
| Family情報(代表)               |          |       |           |            |         |            |
| 代表患者 00013 小栗              | 旬        | オク    | ブリ シュン    |            | 男       |            |
| 郵便番号                       |          | 電話番号  | 096-322-  | 2222       |         |            |
| 住所 熊本県熊本市中央区新              | el<br>El | 1-2-3 |           |            |         |            |
| 未収金計 1,110                 | 全未収詳細(A) |       |           |            |         |            |
|                            |          |       |           |            |         |            |
| □ 「armiy」用 ¥k<br>■ 書者報号 氏名 | フリガナ     | 性     | 生年日日      | 最終来院日      | 未収金     |            |
| ▶ 00013 小栗 旬               | オグリ シュン  | 男     | S58/01/08 | 2012/11/21 | 370     | 【未収評韷(M)   |
| 00070 山田 健二                | ヤマダ ケンジ  | 男     | S62/09/29 |            | 0       |            |
| 00014 山田 優                 | ヤマダ ユウ   | 女     | S58/10/02 | 2013/01/01 | 740     |            |
| 00069 山田 雄二                | ヤマダ ユウジ  | 男     | S60/05/07 |            | 0       | 病名投薬(B)    |
|                            |          |       |           |            |         |            |
|                            |          |       |           |            |         | 隆州(①)      |
|                            |          |       |           |            |         | P#7P(0)    |
|                            |          |       |           |            |         |            |
|                            |          |       |           |            |         |            |
|                            |          |       |           |            |         |            |
|                            |          |       |           |            |         |            |
| • [ III                    |          |       |           |            | Þ       |            |

未収金がある場合、全未収詳細ボタンをクリックすると、氏名の診療日順に Family 全員の未収情報が、 表示されます。

| æ | 未収詳        | 細         |      |         |   |           |      |     |     | <b>X</b> |
|---|------------|-----------|------|---------|---|-----------|------|-----|-----|----------|
|   | 代表;<br>000 | 患者<br>)13 | 小栗 旬 |         |   |           |      |     |     | 閉じる(C)   |
|   | 詳細         |           |      |         |   |           |      |     |     |          |
|   |            | 患者番号      | 氏名   | フリガナ    | 性 | 診療日       | 請求金額 | 入金額 | 未収金 | OSV#±(O) |
|   | Þ          | 00013     | 小栗 旬 | オグリ シュン | 男 | H24/10/20 | 370  | 0   | 370 |          |
|   |            | 00014     | 山田 優 | ヤマダ ユウ  | 女 | H24/10/23 | 740  | 0   | 740 |          |
|   |            |           |      |         |   |           |      |     |     |          |

CSV 出力をクリックすると、表示データを CSV ファイルで出力することが可能です。

個人の未収金を参照する場合は、右側の未収詳細ボタンをクリックします。データが表示されます。

| æ | ) 未収詳       | 細        |      |         |   |           |      |     |   |     | ×                                       |
|---|-------------|----------|------|---------|---|-----------|------|-----|---|-----|-----------------------------------------|
|   | 代表見<br>0001 | 患者<br>13 | 小栗 旬 |         |   |           |      |     |   |     | 閉じる(C)                                  |
|   | 詳細          |          |      |         |   |           |      |     |   |     | n i i i i i i i i i i i i i i i i i i i |
|   |             | 患者番号     | 氏名   | フリガナ    | 性 | 診療日       | 請求金額 | 入金額 |   | 未収金 | csv出力(o)                                |
|   | ۱.          | 00013    | 小栗 旬 | オグリ シュン | 男 | H24/10/20 | 370  |     | 0 | 370 |                                         |
|   |             |          |      |         |   |           |      |     |   |     |                                         |
|   |             |          |      |         |   |           |      |     |   |     |                                         |
|   |             |          |      |         |   |           |      |     |   |     |                                         |
|   |             |          |      |         |   |           |      |     |   |     |                                         |
|   |             |          |      |         |   |           |      |     |   |     |                                         |
|   |             |          |      |         |   |           |      |     |   |     |                                         |
|   |             |          |      |         |   |           |      |     |   |     |                                         |
|   |             |          |      |         |   |           |      |     |   |     |                                         |
|   |             |          |      |         |   |           |      |     |   |     |                                         |
|   |             |          |      |         |   |           |      |     |   |     |                                         |
|   |             |          |      |         |   |           |      |     |   |     |                                         |
|   |             |          |      |         |   |           |      |     |   |     | H.                                      |

個人の傷病名と投薬情報を参照する場合は、病名投薬ボタンをクリックします。データが表示されます。

| 🐙 病名             | ・投薬            |              |               |   |             |           |     |      |        |
|------------------|----------------|--------------|---------------|---|-------------|-----------|-----|------|--------|
| -患者'<br>000      | 青報<br>)13      |              | 小栗            | 旬 |             |           |     |      | 閉じる(C) |
| - 傷病:            | 8              |              |               |   |             |           |     |      |        |
|                  | 主病             | 名            | 名称            |   |             | 開始日       | 終了日 | 車云言己 | ]      |
| Þ                |                | E            | 胃炎            |   |             | H24/09/01 |     |      |        |
|                  |                |              |               |   |             |           |     |      |        |
| <br>  調剤<br>  投薬 | 日 2<br>青報<br>区 | 201 2.<br>Rp | /11/21<br>コード |   | 薬品名         |           | 数量  | 単位   | ]      |
| •                | 内              | 1            | 620452801     |   | ムコスタ錠100mg  |           | 3   | 錠    |        |
|                  | 内              | 1            | 620379601     | - | フスコデ配合錠     |           | 3   | 錠    |        |
|                  | 内              | 1            | 610453119     |   | ムコダイン錠250mg |           | 3   | 錠    |        |
|                  | 内              | 1            | 001 000301    |   | 1日3回毎食後に    |           | 5   |      |        |
|                  |                |              |               |   |             |           |     |      |        |

# エラーに関して

本システムは、十分なテストのもとに出荷しておりますが、想定しないケースでエラーが発生することも あります。万一エラーが発生した場合は、そのエラーメッセージや行っていた操作等を記録して、お問い 合わせ下さい。内容をお聞きし、対応を行います。

# その他

機能の追加等に関しては、随時受け付けております。内容によって、別途有料で対応の場合もありますが、 検討して対応をご連絡します。

以下余白